### **Steps for Online Submission of Planning Application**

### Step 1 Download e-Form

1.1 Open the Town Planning Board Website

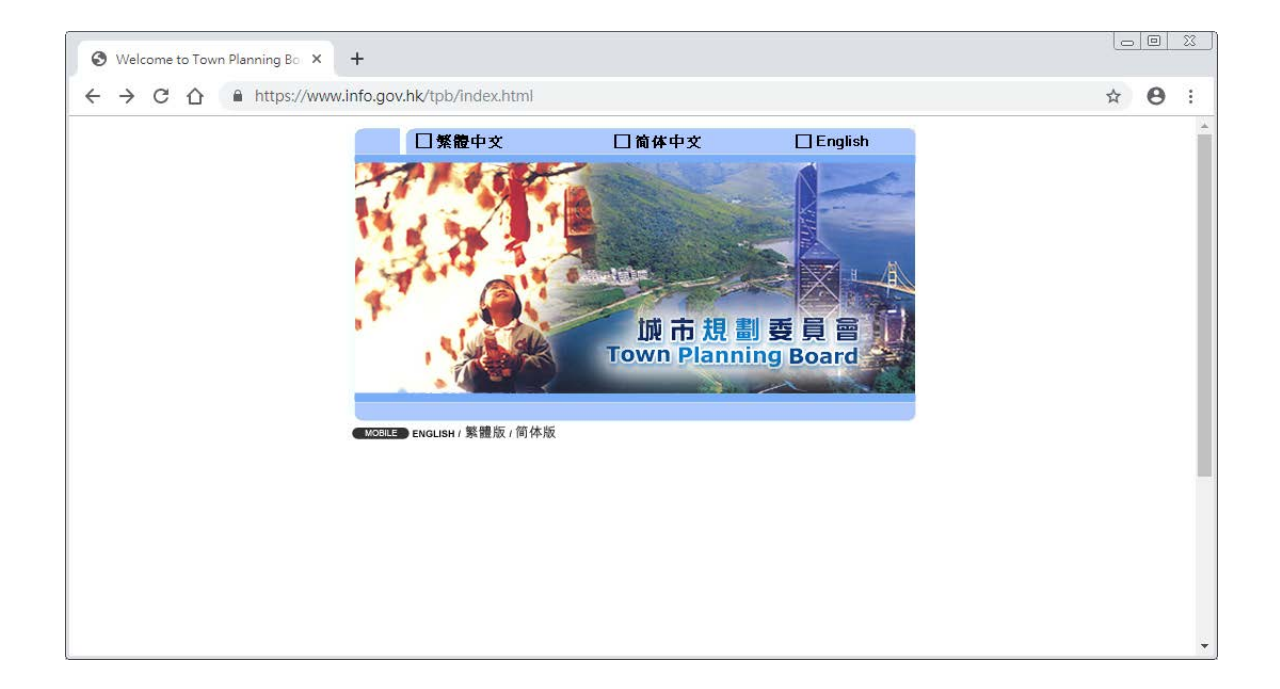

1.2 Select "On-Line Submission" on the left menu

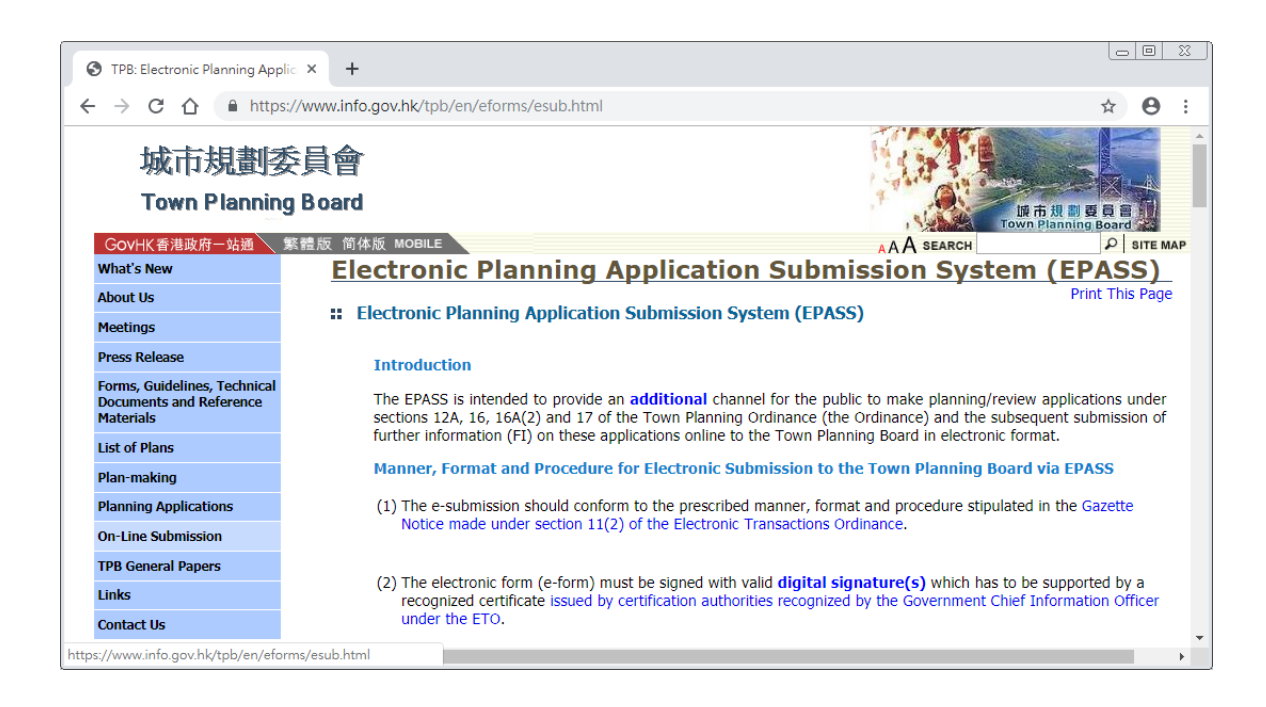

1.3 **Left** click the "Download" link to save the e-Form to your local PC. By default, Google Chrome automatically saves all the downloads to a dedicated "downloads" folder.

Electronic Forms

| E-Form No.S12A                 | Amendment of Plan under Section 12A                                                                                                    | Download |
|--------------------------------|----------------------------------------------------------------------------------------------------|----------|
| E-Form No.S16-I                | <ul> <li>Applicable to proposals not involving or not only involving:</li> <li>i. Construction of "New Territories Exempted House(s)";</li> <li>ii. Temporary use/development of land and/or building not exceeding 3 years in rural areas; and</li> <li>iii. Renewal of permission for temporary use or development in rural areas</li> </ul>                                                                                  | Download |
| E-Form No.S16-II               | Applicable to Proposal Only Involving Construction of<br>"New Territories Exempted House(s)"                                                                                                    | Download |
| E-Form No.S16-III              | Applicable to Proposal Only Involving Temporary Use/Development of<br>Land and/or Building Not Exceeding 3 Years in Rural Areas or Renewal<br>of Permission for such Temporary Use or Development*<br>*E-form No. S16-I should be used for other Temporary<br>Use/Development of Land and/or Building (e.g. temporary<br>use/developments in the Urban Area)and Renewal of Permission for<br>such Temporary Use or Development. | Download |
| E-Form No.S16A                 | Application for Amendment to Permission under Section 16A(2)                                                                                                    | Download |
| E-Form No.S17                  | Application for Review under Section 17                                                                                                    | Download |
| E-Form for Further Information | Submission of Further Information to support the application                                                                                                    | Download |

## **Step 2** Fill e-Form and attach file

- 2.1 Open the e-Form using Adobe Reader
- i. Your Adobe Reader should be of version DC or above to open the e-form properly.
- ii. Check the version under Help tab. Choose "About Adobe Reader DC".

| lp                                                                                 |                                                                                                    |                                                                                                    |                                                                           |                                                                                      |                                                                            |                                                            |                        |       |
|------------------------------------------------------------------------------------|----------------------------------------------------------------------------------------------------|----------------------------------------------------------------------------------------------------|---------------------------------------------------------------------------|--------------------------------------------------------------------------------------|----------------------------------------------------------------------------|------------------------------------------------------------|------------------------|-------|
|                                                                                    | <u>O</u> nline Support                                                                                                    |                                                                                                    |                                                                           |                                                                                      |                                                                            |                                                            |                        |       |
| ?                                                                                  | Learn Adobe Acrobat Reader DC                                                                                                    |                                                                                                    |                                                                           |                                                                                      |                                                                            |                                                            |                        |       |
|                                                                                    | <u>A</u> bout Adobe Acrobat Reader DC                                                                                                    |                                                                                                    |                                                                           |                                                                                      |                                                                            |                                                            |                        |       |
|                                                                                    | About Adobe <u>P</u> lug-Ins                                                                                                    |                                                                                                    |                                                                           |                                                                                      |                                                                            |                                                            |                        |       |
|                                                                                    | Generate <u>S</u> ystem Report                                                                                                    |                                                                                                    |                                                                           |                                                                                      |                                                                            |                                                            |                        |       |
|                                                                                    | Repair Installation                                                                                                    |                                                                                                    |                                                                           |                                                                                      |                                                                            |                                                            |                        |       |
|                                                                                    | Check for <u>U</u> pdates                                                                                                    |                                                                                                    |                                                                           |                                                                                      |                                                                            |                                                            |                        |       |
| J                                                                                  | Adobe Acroba                                                                                                    | t Re                                                                                                    | ead                                                                       | er D                                                                                 | C                                                                          |                                                            |                        | dobe  |
| J                                                                                  | Adobe Acroba                                                                                                    | t Re                                                                                                    | ead                                                                       | er D                                                                                 | C                                                                          |                                                            |                        | ldobe |
| Сор                                                                                | Version File Version: 19.012.20035.466                                                                                                    | t Re                                                                                                    | ead                                                                       | er [                                                                                 | DC                                                                         |                                                            |                        | ldobe |
| Cop<br>Ado<br>trac<br>prop                                                         | Adobe Acroba<br>Version File Version: 19.012.20035.466<br>ovright © 1984-2019 Adobe and its licensors. All<br>obe, the Adobe logo, the Adobe PDF logo, and Ad<br>demarks of Adobe in the United States and/or oth<br>perty of their respective owners.                                                                                                    | it Re<br>i3<br>Rights Res<br>crobat are<br>her countri                                                                           | erved.<br>either re                                                       | er C                                                                                 | tradem<br>emarks a                                                         | arks or<br>are the                                         |                        | Adobe |
| Cop<br>Ado<br>trad<br>prop<br>Ceri<br>are                                          | Adobe Acroba<br>Version File Version: 19.012.20035.466<br>overgight © 1984-2019 Adobe and its licensors. All<br>obe, the Adobe logo, the Adobe PDF logo, and Ad<br>demarks of Adobe in the United States and/or oth<br>perty of their respective owners.<br>tain trademarks are owned by The Proximity Divi<br>used by permission. Merriam-Webster is a tradem                                                                                                    | it Re<br>i3<br>Rights Res<br>crobat are<br>her countrio<br>sion of Fra<br>mark of Me                                             | erved.<br>either re<br>es. All ot<br>erriam-W                             | egistered<br>ther trade<br>ctronic Pu<br>ebster, I                                   | tradem<br>emarks a<br>ublishers<br>nc.                                     | arks or<br>are the<br>5, Inc.,                             | and                    | Adobe |
| Cop<br>Ado<br>trad<br>prop<br>Ceri<br>are<br>Port                                  | Adobe Acroba<br>Version File Version: 19.012.20035.466<br>byright © 1984-2019 Adobe and its licensors. All<br>obe, the Adobe logo, the Adobe PDF logo, and A<br>demarks of Adobe in the United States and/or oth<br>perty of their respective owners.<br>tain trademarks are owned by The Proximity Divi<br>used by permission. Merriam-Webster is a tradem<br>tions are the result of a cooperative development                                                                                                    | t Re<br>Rights Res<br>crobat are<br>her countrie<br>sion of Fra<br>mark of Me<br>t process b                                     | erved.<br>either re<br>es. All of<br>erriam-W                             | er C<br>egistered<br>ther trade<br>ctronic Pu<br>ebster, I<br>e and Mic              | tradem<br>emarks a<br>ublishers<br>nc.<br>rosoft C                         | arks or<br>are the<br>s, Inc.,<br>Corpora                  | and<br>tion.           | Adobe |
| Cop<br>Ado<br>trad<br>prop<br>Ceri<br>are<br>Port                                  | Adobe Acroba<br>Version File Version: 19.012.20035.466<br>oversion File Version: 19.012.20035.466<br>oversion File Version File Version: 19.012.20035.466<br>oversion File Version File Version: 19.012.20035.466<br>oversion File Version File Version File Version File Version File Version File Version File Version: 19.012.20035.466<br>oversion File Version File Versio | it Re<br>i3<br>Rights Res<br>crobat are<br>her countrie<br>sion of Fra<br>mark of Me<br>t process b                              | erved.<br>either re<br>es. All of<br>anklin Elec<br>erriam-W              | er C<br>egistered<br>ther trade<br>ctronic Pu<br>ebster, I<br>e and Mic              | tradem<br>emarks a<br>ublishers<br>nc.<br>rosoft C                         | arks or<br>are the<br>s, Inc.,<br>Corpora                  | and tion.              | Adobe |
| Cop<br>Ado<br>trac<br>prop<br>Ceri<br>are<br>Port<br>Port                          | Adobe Acroba<br>Version File Version: 19.012.20035.466<br>byright © 1984-2019 Adobe and its licensors. All<br>obe, the Adobe logo, the Adobe PDF logo, and Ad<br>demarks of Adobe in the United States and/or oth<br>perty of their respective owners.<br>tain trademarks are owned by The Proximity Divi<br>used by permission. Merriam-Webster is a trade<br>tions are the result of a cooperative development<br>tions copyright Right Hemisphere, Inc.<br>R technology by Image Recognition Integrated S<br>rights reserved.                                                                                                    | It Re<br>Rights Res<br>crobat are<br>her countrid<br>sion of Fra<br>mark of Me<br>it process b<br>ystems S.A                     | erved.<br>either re<br>es. All of<br>erriam-W<br>by Adobe                 | egistered<br>ther trade<br>ctronic Pu<br>ebster, I<br>e and Mic<br>ight 1987         | tradem<br>emarks a<br>ublishers<br>nc.<br>rosoft C<br>7 - 2014             | arks or<br>are the<br>3, Inc.,<br>Corpora<br>, I.R.I.S     | and<br>tion.<br>S. S.A |       |
| Cop<br>Ado<br>trad<br>prop<br>Ceri<br>are<br>Port<br>Port<br>All r<br>Port<br>Righ | Adobe Acroba<br>Version File Version: 19.012.20035.466<br>byright © 1984-2019 Adobe and its licensors. All<br>obe, the Adobe logo, the Adobe PDF logo, and Ad<br>demarks of Adobe in the United States and/or oth<br>perty of their respective owners.<br>tain trademarks are owned by The Proximity Divi<br>used by permission. Merriam-Webster is a trade<br>tions are the result of a cooperative development<br>tions copyright Right Hemisphere, Inc.<br>R technology by Image Recognition Integrated S<br>rights reserved.                                                                                                    | it Re<br>i3<br>Rights Res<br>crobat are<br>her countri<br>sion of Fra<br>mark of Me<br>it process b<br>ystems S.A<br>es. Copyrig | erved.<br>either re<br>es. All of<br>erriam-We<br>by Adobe                | egistered<br>ther trade<br>ctronic Pu<br>ebster, I<br>e and Mic<br>ight 1987         | tradem<br>emarks a<br>ublishers<br>nc.<br>rosoft C<br>7 - 2014<br>osoft Co | arks or<br>are the<br>s, Inc.,<br>Corporation<br>, I.R.I.S | and<br>tion.<br>S. S.A |       |
| Cop<br>Ado<br>trac<br>prop<br>Ceri<br>are<br>Port<br>Port<br>Righ<br>Cop           | Adobe Acroba<br>Version File Version: 19.012.20035.466<br>ovright © 1984-2019 Adobe and its licensors. All<br>obe, the Adobe logo, the Adobe PDF logo, and Ad<br>demarks of Adobe in the United States and/or oth<br>perty of their respective owners.<br>tain trademarks are owned by The Proximity Divi<br>used by permission. Merriam-Webster is a trade<br>tions are the result of a cooperative development<br>tions copyright Right Hemisphere, Inc.<br>R technology by Image Recognition Integrated S<br>rights reserved.<br>tions utilize Microsoft Windows Media Technologie<br>hts Reserved.                                                                                                    | It Re<br>Rights Res<br>crobat are<br>her countri<br>sion of Fra<br>mark of Me<br>it process b<br>ystems S.A<br>es. Copyrig       | erved.<br>either re<br>es. All of<br>anklin Elec<br>erriam-Wi<br>by Adobe | er C<br>egistered<br>ther trade<br>ctronic Pu<br>ebster, I<br>e and Mic<br>ight 1987 | tradem<br>emarks a<br>ublishers<br>nc.<br>rosoft C<br>7 - 2014<br>osoft Co | arks or<br>are the<br>5, Inc.,<br>Corporation<br>, I.R.I.S | and<br>tion.<br>S. S.A | . II  |

iii. Please go to http://get.adobe.com/reader to install the latest version of Adobe Reader, if required.

- 2.2 Fill in the e-form
- (a) Input only one applicant's information in each "Name of Applicant" field.
- (b) A maximum of 3 applicants can be accepted.
- (c) Digital signature for each Applicant is required.
- (d) The digital signature of Authorized Agent is required if the application is submitted by Agent.
- (e) Click to select from one of the check box options.
- (f) Input date field in YYYY-MM-DD format.
- (g) Input email field in ab@cde.xyz format.

#### 2.3 Add attachment

- (a) You may include information to support your application by adding attachment.
- (b) Click "Add Attachment".

|   |                | <u>c-form No. FI 電子表格第 FI 號</u> |
|---|----------------|---------------------------------|
|   | (b) Attachment | 1 1 1 1 4 1 Jus 3 10/1 /bl      |
|   | 附作             | Add Attachm ent 加入的作            |
| ł | -              |                                 |
|   |                | -                               |

Add Attachment 加入附件

#### Checklist of Documents 文件核對表

(c) You can check what you have attached by clicking the "clip".

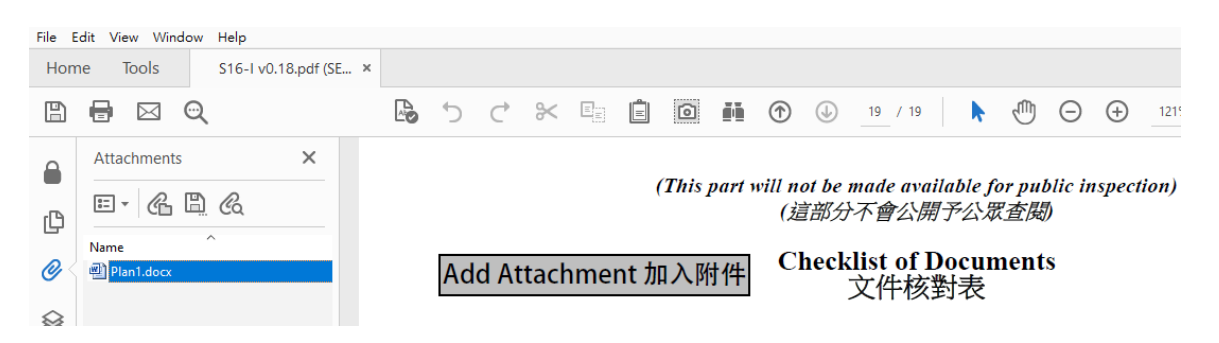

(d) Highlight the attachment file and press "Delete" key if you want to remove the attachment.

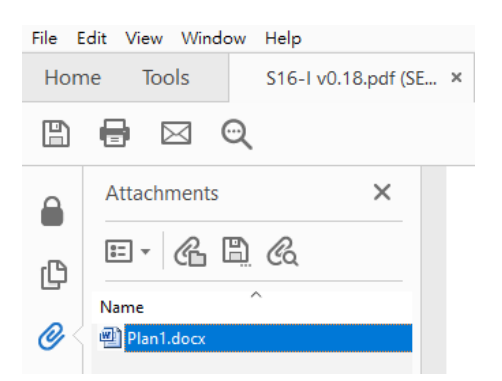

Click "Yes" to confirm deletion.

| Acroba | t Reader                                      |             |    |
|--------|-----------------------------------------------|-------------|----|
| À      | Are you sure you want to delete 'Plan1.docx'? |             |    |
|        |                                               | <u>Y</u> es | No |

Note:

- (i) Plan/Drawing and supplementary document are limited to:
- Not exceeding 10MB in size (including the e-from itself and all attachment(s));
- Not exceeding 20 no. of pages (including the e-form itself and all supplementary information);
- in the format of "Adobe Portable Document Format" (PDF); and
- in printout paper size not larger than "A3"
- (ii) Other attachment(s) (e.g. land ownership proof) are limited to:
- Not exceeding 10MB in size (including the e-from itself and all attachment(s));
- in the format of "Adobe Portable Document Format" ("PDF") only;
- in printout paper size not larger than "A3"

#### 2.4 Save the form

(a) Click "Save" button from the toolbar to save the e-form in your local PC.

| File | Edit View Window Help                |              |
|------|--------------------------------------|--------------|
|      | <u>Open</u>                          | Ctrl+O       |
| 0    | Reopen PDFs from last session        |              |
|      | <u>C</u> reate PDF Online            |              |
| [    | Save                                 | Ctrl+S       |
|      | Save <u>A</u> s                      | Shift+Ctrl+S |
|      | Convert to Word, Excel or PowerPoint |              |
|      | Sa <u>v</u> e as Text                |              |

(b) Open again in the future to continue editing the e-form.

## **Step 3** Sign completed e-Form

3.1 Sign the e-Form

(a) Click the E-Signature field to start digital signing by using digital certificate

| 11. Declara                                | tion 聲明                                                                                                    |
|--------------------------------------------|----------------------------------------------------------------------------------------------------|
| I hereby declar<br>本人謹此聲明                  | that the particulars given in this application are correct and true to the best of my knowledge and belief.<br>,本人就這宗申請提交的資料,據本人所知及所信,均屬真實無誤。                                                                                                    |
| I hereby grant<br>such materials<br>本人現准許委 | permission to the Board to copy all the materials submitted in an application to the Board and/or to uplot o the Board's website for browsing and downloading by the public free-of-charge at the Board's discretio 員會酌情將本人就此申請所提交的所有資料複製及/或上載至委員會網站,供公眾免費瀏覽或下載。 |
| Signature                                  | ■ Applicant 申請人 /□ Authorised Agent 獲授權代理                                                                                                    |
| 簽署                                         |                                                                                                    |
|                                            |                                                                                                    |
|                                            | Name in Block LettersPosition (if applicable)姓名(請以正楷填寫)職位 (如適用)                                                                                                    |
| Professional Q<br>專業資格                     | alification(s) Member 會員 / Fellow of 資深會員<br>HKIP 香港規劃師學會 / HKIA 香港建築師學會 /<br>HKIS 香港測量師學會 / HKIE 香港工程師學會 /<br>HKILA 香港園境師學會/ HKILD 香港城市設計學會                                                                                                    |
|                                            | Others 其他                                                                                                    |
| on behalf of<br>仕志                         |                                                                                                    |
|                                            | Company 公司 / 🔲 Organisation Name and Chop (if applicable) 機構名稱及蓋章(如適用)                                                                                                    |
| Date 日期                                    | (DD/MM/YYYY 日/月/年)                                                                                                    |

(b) Select Digital Certificate ID from your existing digital certificate file.

| Configure a Digital ID f                                                                                                    | for sign | ing       |                                                                                                   | ×  |
|----------------------------------------------------------------------------------------------------|----------|-----------|---------------------------------------------------------------------------------------------------|----|
| A Digital ID is required to                                                                                                    | Selec    | t the typ | e of Digital ID:                                                                                  |    |
| signature. The most secure<br>Digital ID are issued by<br>trusted Certificate<br>authorities and are based<br>on secure devices like smart | 0        | <u>a</u>  | Use a Signature Creation Device<br>Configure a smart card or token connected to your<br>computer  |    |
| Card or token. Some are<br>based on files.<br>You can also create a new<br>Digital ID, but they provide<br>a low level of identity         | 0        | L.        | Use a Digital ID from a file<br>Import an existing Digital ID that you have<br>obtained as a file |    |
| assurance.                                                                                                    | 0        |           | Create a new Digital ID<br>Create your self-signed Digital ID                                     |    |
| 3                                                                                                    |          |           | Cancel                                                                                            | le |

(c) When the digital certificate file is selected, the certificate information will be shown. Input the password, if required, to access the digital certificate file for signing the e-Form. Click "Sign" to proceed.

| Sign as "                        |                                | ×                                         |
|----------------------------------|--------------------------------|-------------------------------------------|
| Appearance Standard Text         | ~                              | Create                                    |
|                                  | Digita<br>by<br>Date:<br>12:44 | ally signed<br>2019.06.25<br>1:13 +08'00' |
|                                  |                                | View Certificate Details                  |
| Review document content that may | affect signing                 | Review                                    |
|                                  |                                | Back Sign                                 |

(d) You will then be prompted to provide the location to save your signed e-Form. You cannot update a signed e-form. You are advised to save using a different file name.

(e) The e-Signature is shown on the e-form

| 11. Declaration                                                                                                    | n 聲明                                                               |                                                                             |  |
|----------------------------------------------------------------------------------------------------|--------------------------------------------------------------------|-----------------------------------------------------------------------------|--|
| I hereby declare tha<br>本人謹此聲明,本                                                                                                    | t the particulars given in this application a<br>人就這宗申請提交的資料,據本人所知 | re correct and true to the best of my knowledge and belief.<br>1及所信,均屬真實無誤。 |  |
| I hereby grant a permission to the Board to copy all the materials submitted in an application to the Board and/or to upload such materials to the Board's website for browsing and downloading by the public free-of-charge at the Board's discretion. 本人現准許委員會酌情將本人就此申請所提交的所有資料複製及/或上載至委員會網站,供公眾免費瀏覽或下載。 |                                                                    |                                                                             |  |
| Signature<br>簽署<br>                                                                                                    | Digitally signed by<br>Date: 2019.06.25 18:41:48<br>+08'00'        | □Applicant 申請人 /□Authorised Agent 獲授權代理人                                    |  |
|                                                                                                    | Name in Block Letters<br>姓名(請以正楷填寫)                                | Position (if applicable)<br>職位 (如適用)                                        |  |

(f) You cannot further update a signed e-Form. Please check that you have input all the necessary information before you sign the e-Form.

- 3.2 Add second/third signature(s)
- (a) Open the e-form which has been signed by the first applicant.
- (b) Click the second E-Signature field for second applicant's digital signing.
- (c) Follow the same steps as for the first e-signature.
- (d) Click "Sign" to sign the e-form.
- (e) Save the signed e-form again to a different file name.
- (f) The second e-Signature will be shown on the e-form.
- (g) Repeat the same steps for the third applicant, if any.

# Step 4 Submit signed e-Form

### 4.1 Go to Submit Application

(a) Open the Town Planning Board website and select "On-Line Submission" from the left menu.

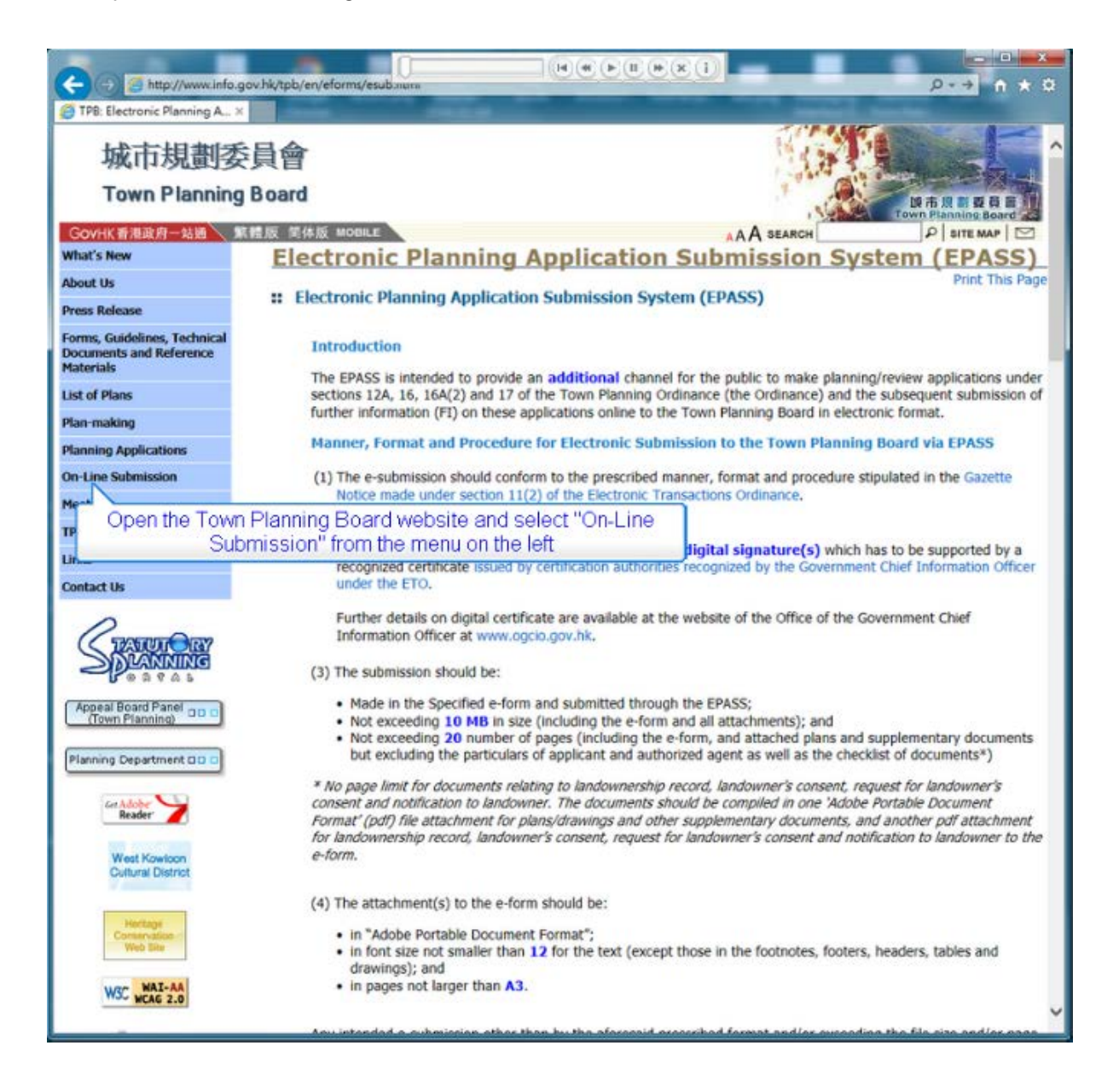

(b) At the bottom of the page, click "Submit Application".

(c) Read the "Points to Note" and "Statement on Personal Data" for electronic submission.

(d) Click the "I Agree" check box to accept the "Points to Note" and "Statement of Personal Data".

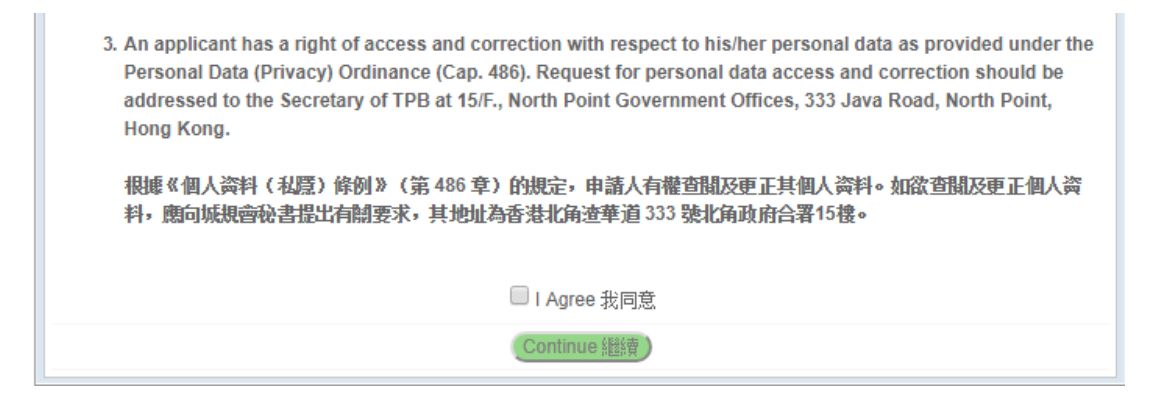

- (e) Click "Continue" to continue the submission process.
- (f) Click "OK" to proceed after reading the reminder.

| Info | ormatio | n                                                                              | × |
|------|---------|--------------------------------------------------------------------------------|---|
|      | i       | 請確保已使用最新版本的相關電子表格<br>Please ensure the latest relevant e-form has<br>been used |   |
|      |         | ОК                                                                             |   |

### 4.2 Input Contact Information

(a) Input all fields on the page.

| 提交規劃/覆核申請和道<br>Submission of Planning            | 售一步資料<br>/Review Application or Further Information                                   |             |
|--------------------------------------------------|---------------------------------------------------------------------------------------|-------------|
| 這部分不會公開予公眾查閱。                                    |                                                                                       |             |
| This part will not be made av                    | allable for public inspection.                                                        |             |
| 請輸入您的聯繫資料:                                       |                                                                                       |             |
| Please enter your contact infor                  | mation:                                                                               |             |
| 聯絡人                                              |                                                                                       |             |
| Contact Person                                   | (必須資料 Mandatory information)                                                          |             |
| 電話號碼                                             |                                                                                       |             |
| Telephone Number                                 | (必須资料 Mandatory information)                                                          |             |
| 電郵地址                                             |                                                                                       |             |
| E-mail Address                                   | (必須資料 Mandatory information)                                                          |             |
| 確認電郵地址<br>Confirm E-mail Address                 | (必須资料 Mandatory information)                                                          |             |
|                                                  | 重新載入 Reload 播放整音 Play Sound<br>請輸入圖片顯示的文字                                             |             |
|                                                  | Please enter the text as shown in the image below                                     |             |
| 提交您的聯繫資料後,識別碼#<br>After submission of your conta | 将發送到您的電郵地址。<br>ct information, an email with identification code will be sent to you. |             |
|                                                  |                                                                                       | Continue 繼續 |

(b) The input of the "E-mail Address" and "Confirm E-mail Address" fields should be the same.

- (c) Input the captcha. If the captcha is not clear, click "Reload" to generate a new one.
- (d) You can also choose "Play Sound" for acquiring the captcha characters.
- (e) Click "Continue" after completing the page. You will receive an email with "identification code".

### 4.3 Obtain and Input Identification Code

(a) Go to your email box to collect the "identification code".

| Reply all   Y  Delete Junk   Y                                                                  | ×                                        |
|-------------------------------------------------------------------------------------------------|------------------------------------------|
| Electronic Planning Application Submission System's Identificati<br>劃申請系統識別碼                    | ion Code 電子提交規                           |
| EP epass_tpb@pland.gov.hk<br>To: Kenny Kwok; #                                                  | ★ P Reply all   ✓ Fri 12/11/2015 5:53 PM |
| Dear Sir/Madam,                                                                                 |                                          |
| Your planning application's identification code is attached as below:                           |                                          |
| Identification code: LXH7XDNR                                                                   |                                          |
| Identification code will be valid for one day                                                   |                                          |
| Yours sincerely,                                                                                |                                          |
| The Secretariat of the Town Pla                                                                 |                                          |
| (This is an automated message - Pleas Go to your email box to collect the "identification code" | 1                                        |
| 先生 / 女士 :                                                                                       |                                          |
| 規劃申請的織別代碼如下:                                                                                    |                                          |
| 識別碼: LXH7XDNR                                                                                   |                                          |
| 識別代碼有效明為一天                                                                                      |                                          |
| 此政                                                                                              |                                          |
| 城市規劃委員會秘書處                                                                                      |                                          |
| [證墨系統的自動]消整。聽不要直接回覆此影件]                                                                         |                                          |

(b) Input the "identification code" to the On-line Submission screen.

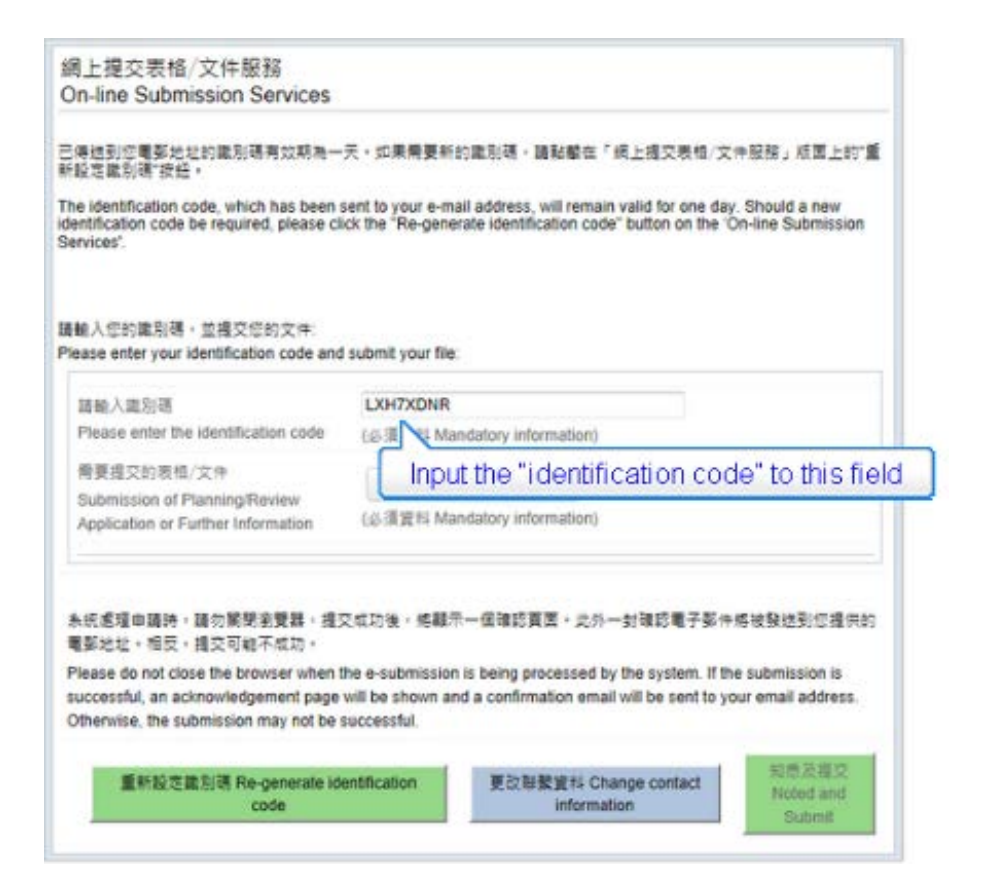

- (c) If you wish to regenerate the identification code, click "Re-generate identification code".
- (d) If you cannot receive the email, click "Change Contact Info" button to check your email address.

### 4.4 Upload the Signed e-Form

(a) To proceed, click "Select document" to select the signed e-Form.

| 網上提交表格/文件服務<br>On-line Submission Services                                                                            |                                                                                                    |                |
|----------------------------------------------------------------------------------------------------|----------------------------------------------------------------------------------------------------|----------------|
| 已得想到您電整地址的識別碼有效期為一<br>新設定識別碼"按倍。                                                                                      | 天,如果需要新的識別碼,聽點離在「網上握交表检/文件服務」版面上的"重                                                                                                    |                |
| The identification code, which has been<br>identification code be required, please cl<br>Services'.                   | sent to your e-mail address, will remain valid for one day. Should a new<br>ck the "Re-generate identification code" button on the "On-line Submission               |                |
| 請輸入您的識別碼。並得交信的文件<br>Please enter your identification code and                                                         | submit your file:                                                                                                    |                |
| 請輸入識別碼                                                                                                    | LXH7XDNR                                                                                                    |                |
| Please enter the identification code                                                                                  | (会演資料 Mandatory information)                                                                                                    |                |
| 需要提交的表情/文件<br>Submission of Planning/Review<br>Application or Further Information                                     | 遵理文件 Select document<br>(会理》 Mandatory information)                                                                                                    |                |
|                                                                                                    | Now click "Select document" to select the s                                                                                                    | signed e-Form. |
| 条統處理申請時,請勿關閉瀏覽器,提<br>電影地址,相反,提交可能不成功。                                                                                 | 交成功後,總載示一個確認質問,此外一封確認電子影件將被發送到您提供的                                                                                                    |                |
| Please do not close the browser when a<br>successful, an acknowledgement page<br>Otherwise, the submission may not be | the e-submission is being processed by the system. If the submission is<br>will be shown and a confirmation email will be sent to your email address.<br>successful. |                |
| 重新設定識別碼 Re-generate id<br>code                                                                                        | entification 更改發髮資料 Change contact Noted and Information                                                                                                    |                |

(b) Open the signed e-Form and proceed to upload the e-Form.

(c) The uploaded e-Form's file name will be shown. File size of the e-form should not be over 10MB.

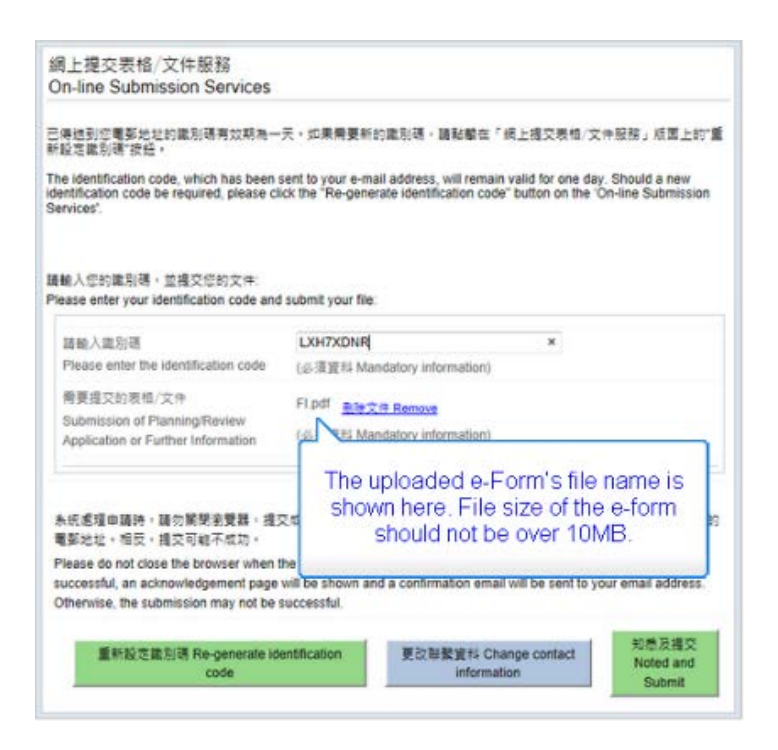

(d) Click "Remove" to remove the uploaded e-Form, if required.

### 4.5 Submit the Signed e-Form

(a) Click "Noted and Submit" button to start the submission process.

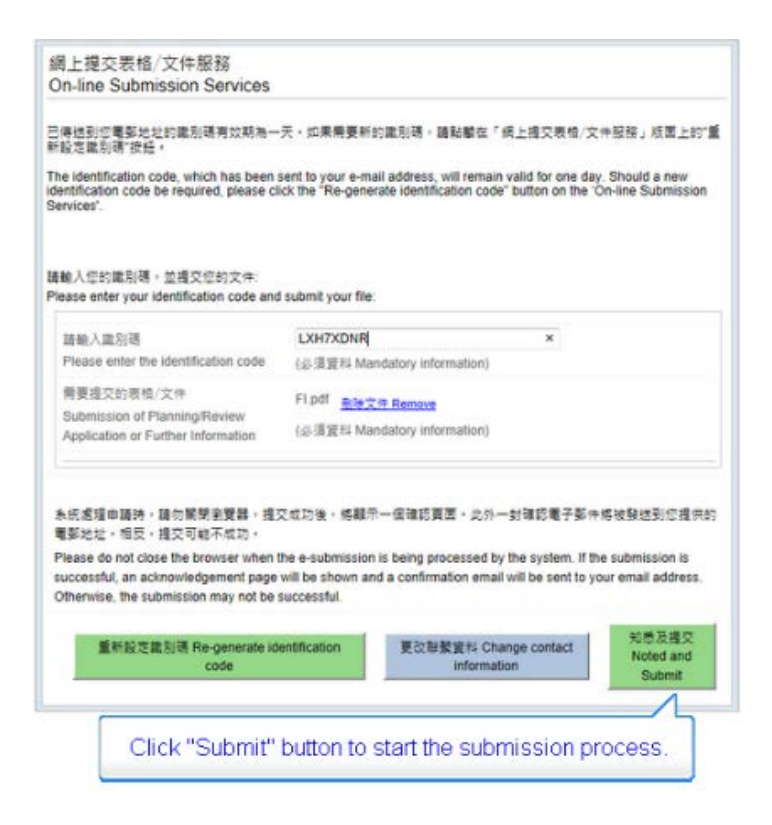

(b) The system will validate the submitted e-Form.

(c) Do not close the window until you see the "Acknowledgement" page.

(d) If you see the "Acknowledgement" page, your submission to EPASS is completed.

|                                                                                                    | Acknowledgement of Submission                                                                                                    |
|----------------------------------------------------------------------------------------------------|----------------------------------------------------------------------------------------------------|
| This is<br>Town P<br>No.SP1                                                                                                    | o acknowledge that your submission (Filename: Fi.pdf) has been sent successfully to the Secretariat of the<br>anning Board (the Board) at 17:59, 11/12/2015 (Hong Kong local time) through the internet[Reference<br>00018020151211175918].                                                                                                    |
| For electrop<br>softcop<br>and 16<br>applica<br>subseq<br>with a p<br>adequa<br>size for                                                                                     | tronic submission, only 1 copy of plan/drawing/document is needed to be attached to the e-form. For<br>y of coloured plan/drawing/document submitted via EPASS, please submit 70 hard copies (for sections 12A<br>spplications and the subsequent further information, if any) / 90 hard copies (for section 17 review<br>ion and the subsequent further information, if any) / 12 hard copies (for section 16(A)(2) application and the<br>uent further information, if any) each separately to the Secretariat of the Board by post or by hand together<br>rintout of this "Acknowledgement of Submission" for identification purpose. If you decide not to submit<br>the coloured hard copies, those coloured plan/drawing/document will be printed in black and white and in A4<br>the use in further processing of the application.                                                                                                    |
| The info<br>Counte                                                                                                    | rmation in an electronic application submitted to the Board would be made available at the Planning Enquir<br>s of the Planning Department for public inspection.                                                                                                    |
| matte                                                                                                    | provide the second second |
| prov<br>in th                                                                                                    | If you see this "Acknowledgement" page, your submission to EPASS is completed.                                                                                                    |
|                                                                                                    |                                                                                                    |
| docum                                                                                                    | nts are received.                                                                                                    |
| docum                                                                                                    | nts are received.                                                                                                    |
| docum                                                                                                    | nts are received.<br>確認透交通知                                                                                                    |
| docums<br>题下提3<br>互联纲4                                                                                                    | nts are received.<br>確認感交通知<br>:的表格/文件[福宾名稿:FLpd1]已於 17:59, 11/12/2015(香港本地時間) [参考描述 SP100018020151211175918]透過<br>/運城市現創委員會(下稿委員會)秘書處。                                                                                                    |
| docums<br>第互 如文者<br>約,<br>部<br>数<br>、<br>部<br>、<br>部<br>、<br>部<br>、<br>部<br>、<br>部<br>、<br>部<br>、<br>、<br>部<br>、<br>、<br>、<br>、<br>、<br>、<br>、<br>、<br>、<br>、<br>、<br>、<br>、 | 確認悉交通知<br>確認悉交通知<br>約委格/文件[福席名稿:FLpdf]已於 17:59, 11/12/2015(香港本地時間)[参考描號 SP100018020151211175918]透過<br>還城市規劃委員會(下稱委員會)秘書處。<br>方式提文申請,只須随場子表档夾附一份相關箇則/始臨/文件,只是振電子提交規劃申請系依提交的彩色窗則/始臨,<br>以聚客成以專人透還方式另行送交委員會秘書處。數量方面,第12A模及第16模申請為70份(其後的進一步資料(如有<br>:第17候覆核申請為90份(其後的進一步資料(如有者)亦然):第16(A)(2)候申請為12份(其後的進一步資料(如有者)亦<br>2時頂與此/確認還交通知。打印本一併感交件識別用途。如你決定不提供足夠數量的彩色印本,該等彩色圖則/婚圖<br>IQA4紙蛋白列印,用以進一步處理有關申請。                                                                                                    |
| docums<br>■互 如文者<br>加文者<br>加大者<br>一<br>の<br>の<br>の<br>の<br>の<br>の<br>の<br>の<br>の<br>の<br>の<br>の<br>の                                                                         | 確認遵交通知<br>國際遵交通知<br>診表格/文件[編案名稱:FLpdf]已於 17:59, 11/12/2015(香港本地時間)[参考描弦 SP100018020151211175918)透過<br>運城市規劃委員會(下稱委員會)秘書處。<br>方式提交申請,只須隨電子表格夾附一份相關證則/綺麗/文件,凡最反電子提交規劃申請系統提交的彩色證則/始麗/<br>以對答成以專人認透方式另行送交委員會秘書處。數量方面,第12A模及第16模申請為70億(其後的進一步資料(如有<br>:第17個種族申請為90份(其後的進一步資料(如有者)亦於):第16(A)(2)候申請為12份(其後的進一步資料(如有者)亦<br>之時須與此,「確認遵交通知」打印本一保遵交件識別用途。如你決定不提供足夠數量的彩色印本,該等彩色圖則/編圖<br>10/A4紙里白列印,用以達一步處理有關申請。                                                                                                    |

(e) You can find the file name, submission time and reference number on the page.

(f) You will receive an acknowledgement email also.

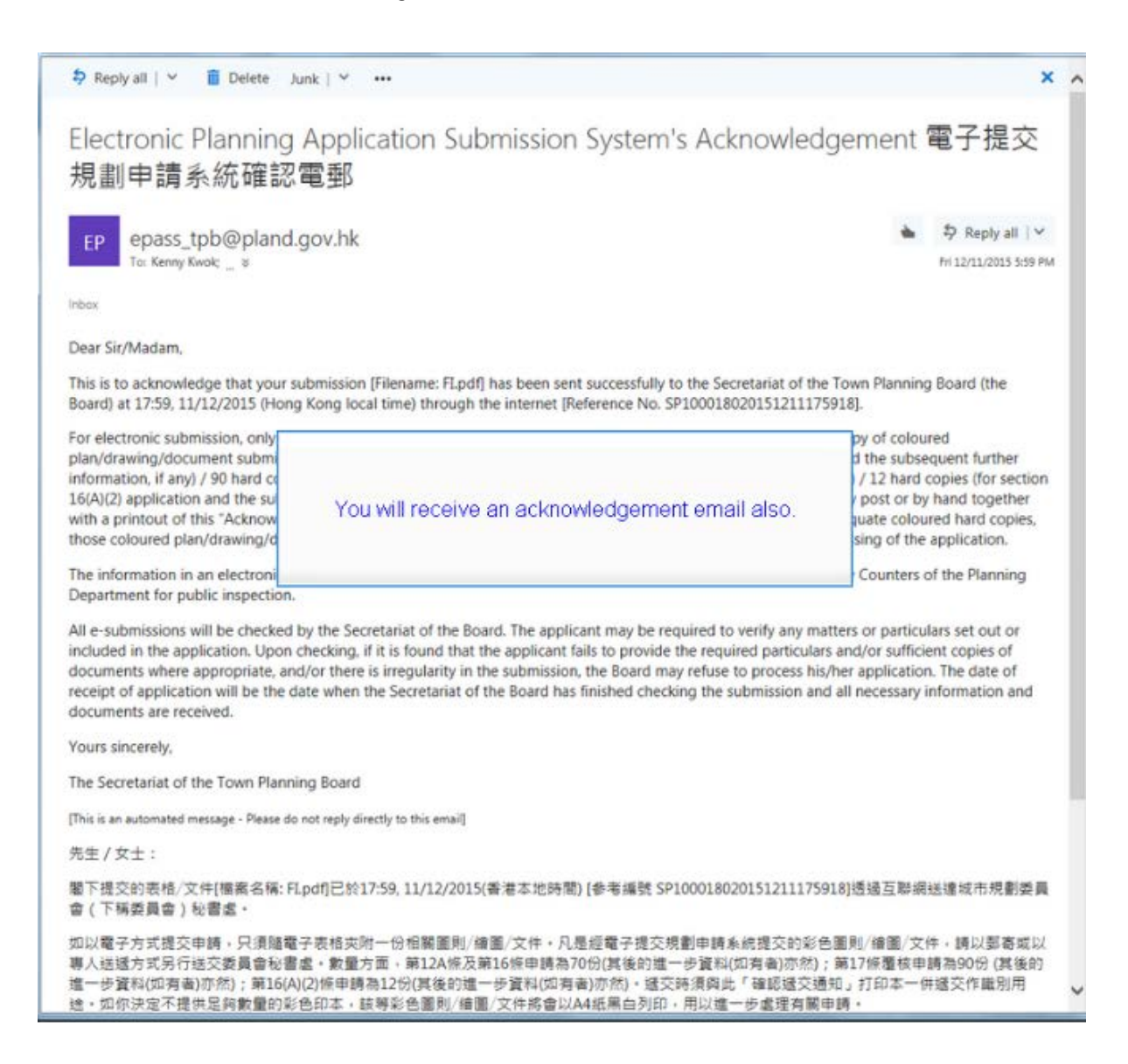

~ End ~